## コンピュータの基礎8

## 2020.03.14 雄藩日本門下生

スカピッピパパ (bscppmm@yahoo.co.jp)

クリップボード

クリップボード

オブジェクト・・・コンピュータの操作の対象となるものの総称

例)ファイル、フォルダー、図形、文字列、 写真、絵(切り取られた一部分も含む)

クリップボード・・・OSにあるオブジェクトを格納しておく入れ物

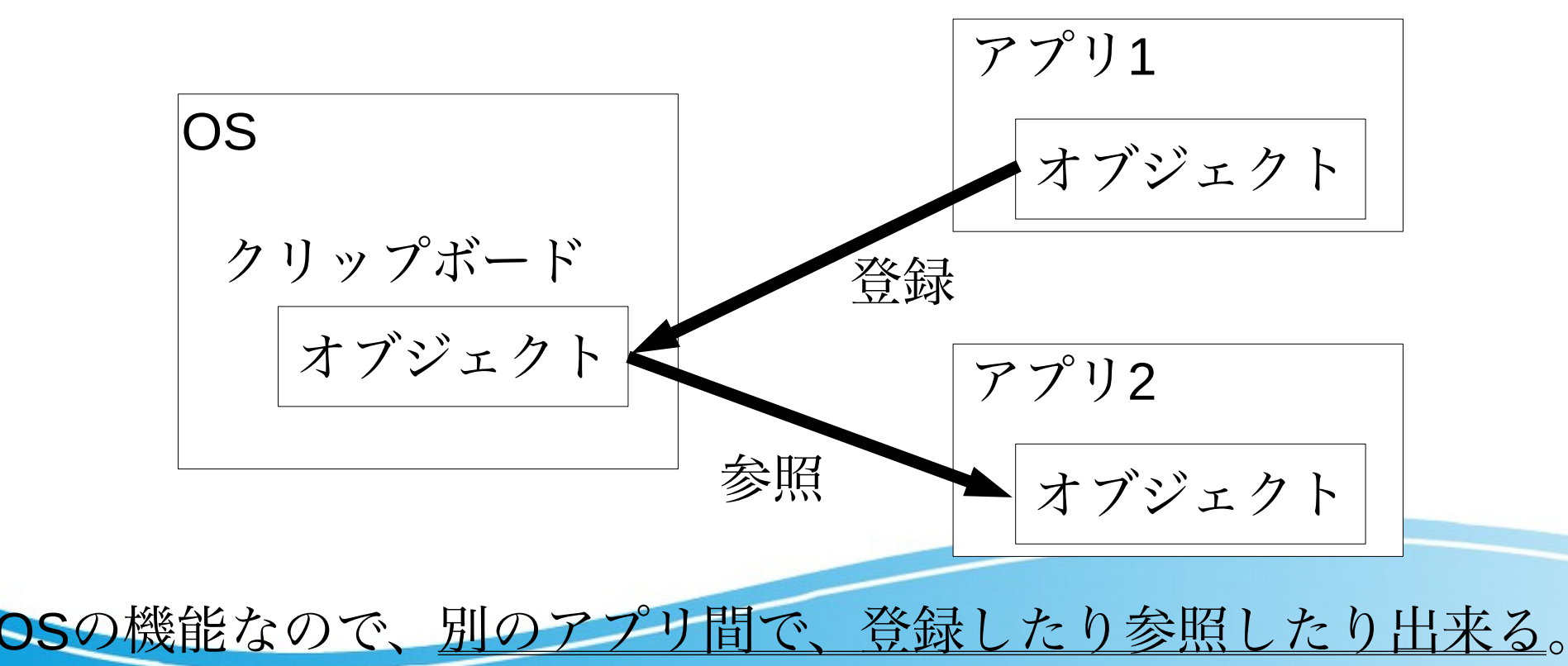

クリップボードは1つ

1つだけなので、登録する作業を行うと前のは消える。

- ・クリップボードにオブジェクトを登録する作業が、 コピー、またはカット(切り取り)
- ・クリップボードから貼り付ける作業が、 ペースト(貼り付け)
- ・コピーは、オブジェクトは残したままクリップボードにコピー
- ・カット(切り取り)は、
  アプリからオブジェクトを消してクリップボードにコピー
- ・クリップボードからのペーストは何度でも出来るが、
  新たにコピー、またはカットをすると前のは消える。

コピー、カット、ペースト

左クリックまたはドラックでオブジェクトを選択、または、ペース トする場所を指定して、右クリックで以下のポップアップメニュー が現れます。

| 定義・宣言場<br>キーワード帽<br>有効 define            | 場所へ移動<br>手報を表示<br>値を編集  | 定義・宣言場所へ移動<br>キーワード情報を表示<br>有効 define 値を編集     | 定義・宣言場所へ移動<br>キーワード情報を表示<br>有効 define 値を編集              |  |  |
|------------------------------------------|-------------------------|------------------------------------------------|---------------------------------------------------------|--|--|
| 辞書で調べる<br>スペル修正                          | •                       | 辞書で調べる<br>スペル修正 ►                              | 辞書で調べる<br>スペル修正                                         |  |  |
| <mark>コピー</mark><br>カット<br>""をペースト<br>削除 |                         | コピー<br>カット<br>""をペースト<br>削除                    | コピー<br>カット<br><mark>"コンピュ"をペースト</mark><br>削除            |  |  |
| "コンピュ"<br>マルチファイ<br>次の"コンピ」<br>前の"コンピ」   | を検索<br>イル検索<br>ユ"<br>ユ" | "コンピュ"を検索<br>マルチファイル検索<br>次の"コンピュ"<br>前の"コンピュ" | "コンピュ"を検索<br>マルチファイル検索<br>次の"コンピュ"<br>前の"コンピュ"          |  |  |
| 文字種変換                                    | •                       | 文字種変換<br>ツール<br>▶                              | <ul><li>文字種変換</li><li>▶</li><li>ツール</li><li>▶</li></ul> |  |  |
| 関連するファ                                   | · / JL                  | 関連するファイル 🕨                                     | 関連するファイル ▶                                              |  |  |
| 選択山の邸落                                   | た印刷                     | 選択中の段落を印刷                                      | 選択中の段落を印刷                                               |  |  |
| スピーチ                                     | F C +13093              | スピーチ                                           | スピーチ ト                                                  |  |  |

コピーして、貼り付けたいアプリに持って行ってペーストする、 この一連の作業"copy&paste"を、"コピペ"と言う。

クリップボードは一箱

より正確には、クリップボードは、一箱。

複数個選んで、コピーをすればいっぺんに複数個のオブジェクトを クリップボードに入れることができる。

ただし2回コピーをすれば、1回目のコピーの内容はなくなる。

複数のオブジェクトの選択方法

1、オブジェクトの追加 shift + クリック

2、マウスをドラックしながら、範囲指定

3、全部選択 iOSは command+a、 Windows, Linuxは ctrl+a

|                                         |                   | · * ·         | png          |                  | 柬                 |                      |             |   |
|-----------------------------------------|-------------------|---------------|--------------|------------------|-------------------|----------------------|-------------|---|
| 戻る/進む<br>よく使う項目<br>場所<br>● iCloud Drive | 表示                |               | 共有 タグを追加     |                  |                   |                      |             |   |
| □ 百合香 の MacB<br>◎ Macintoshi HD         | Desktop全体.png     | MACHD.png     | tmgmdj.png   | アーティスト.png       | アカウント入力待<br>ち.png | png. אינת<br>דיייי   |             |   |
| ● レッド<br>● オレンジ<br>● イエロー<br>● グリーン     | コピー.png           | デスクトップ.png    | パプリック.png    | ひらけない.png        | ペース!              | ホーム.png              |             |   |
| ● ブルー<br>● パーブル<br>● グレイ                | ユーザー.png          | ユーザー画面.png    | 画面全体.png     | 自分のパプリッ<br>ク.png |                   |                      |             |   |
| ◎ すべてのタグ                                |                   |               |              | E E              | 「反転し              | ているフ                 | ァイル<br>が選択中 |   |
|                                         | 📓 Macintoshi HD > | 🛅 ユーザ  🏠 bscp | pmm 👂 🛅 デスクト | ップ > 🚞 プログ > 🚞   | 田母神道場 🔰 🔜 読書部     | ( > 🗾 202003 > 🔜 png |             | 6 |

文字列の選択方法あれこれ

- コピー、カット時
  - 1-1、ダブルクリック、クリックした位置の単語を選択
  - 1-2、トリプルクリック、クリックした位置の文を選択
  - 1-3、マウスをドラック、ドラックした文字部分を選択
  - 1-4、文字全部選択 iOSは command+a、 Windows, Linuxは ctrl+a

ペースト時

- 2-1、カーソルのある位置に挿入
- 2-2、ドラックして文字列が選ばれた状態なら、それをペース ト文字列で置き換える。

\*1-4、2-2、を組み合わせると、全選択してコピーして、全選 択してペーストすれば、ファイル全体がクリップボードの中身 と差し代わる。

マウスによるコピペを駆使し、タイピング量を減らしてください。